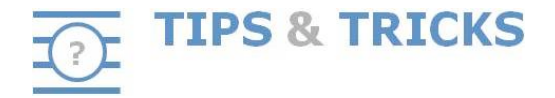

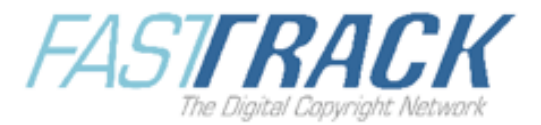

## **Can I Customize the Results Page?**

Yes, that's part of the new options offered by 'CIS-Net powered by FastTrack'. The so-called 'User Profile' option allows you to display results based on your preferences.

## Where do I Find this Option and How does it Work?

First of all be advised this option is available from MWI only. It's located in the search menu frame, under Quick search/Standard search options.

| CIS-Net HOME (MMI) (P) CSI AVI ACM (FT Web Site (FT Security Far<br>Bearch works Tracking Matching On Demand Information Statistics User Guide (FAG | Tools X                               |
|----------------------------------------------------------------------------------------------------|---------------------------------------|
| Powered by FAST RACK Search Download                                                                                                    | · · · · · · · · · · · · · · · · · · · |
| Search For: Title  Begins  Results view: Default                                                                                                    | eset Squick Searct                    |
| And For: Choose Exact = Works/page: 5                                                                                                    | earch User Profile                    |
| Include Component Titles Display OT only Original works only Wildcards enabled Of Combined View Timeout : Standard I Sav                            | s prefs                               |

Clicking on this option leads to a form with all available fields in the work detail results view.

| Select all                                                                                                    |                                                               |                                                    |                          |                                                                       |                                                         |                                                                 |                                        |      |
|----------------------------------------------------------------------------------------------------|---------------------------------------------------------------|----------------------------------------------------|--------------------------|-----------------------------------------------------------------------|---------------------------------------------------------|-----------------------------------------------------------------|----------------------------------------|------|
| Name IPN#                                                                                                    | Role AP                                                       | 🗏 LP 🛛                                             | P-Society                | P-Share                                                               | M-Society                                               | M-Share                                                         | US-SocLic US                           | -Rep |
| Above distribution valid                                                                                                    | I for territory                                               |                                                    |                          |                                                                       | Date of dist                                            | ribution status                                                 |                                        |      |
| Specific work agreemen<br>Original publishing agree<br>Valid as from<br>Sub-publishing agreeme<br>Valid as from<br>Clause                                                          | its relevant for ab<br>eement of agreem<br>ent of agreement ( | ove distributio<br>ent party AP v<br>party AP with | on<br>vith AP<br>AP      |                                                                       |                                                         | 🗌 Valid u                                                       | until 📄 Territory<br>until 📄 Territory |      |
| Performer(s)                                                                                                    |                                                               |                                                    |                          |                                                                       |                                                         |                                                                 |                                        |      |
| Name                                                                                                    |                                                               |                                                    | IPN#                     |                                                                       |                                                         | ISRC                                                            |                                        |      |
| Other Title(s)                                                                                                    |                                                               |                                                    |                          |                                                                       |                                                         |                                                                 |                                        |      |
| Title                                                                                                    |                                                               | 🗌 Language                                         |                          |                                                                       |                                                         | 📃 Туре                                                          |                                        |      |
| Work Information                                                                                                    |                                                               |                                                    |                          |                                                                       |                                                         |                                                                 |                                        |      |
| Language     Distribution Category     Text/Music Relation     Duration     Copyright/Publication D     Copyright/Publication D     Copyright Number     Intended Purpose     ISWC | late                                                          |                                                    |                          |                                                                       | Record<br>Produce<br>CD Id<br>Cut N<br>Date p<br>Last U | rded?<br>Inction Title<br>entifier<br>umber<br>posted<br>Jpdate |                                        |      |
| Work Derivation                                                                                                    |                                                               |                                                    |                          |                                                                       |                                                         |                                                                 |                                        |      |
| Version Type Title of Original Work Title of Component Wor Interested Party                                                                                                    | ks                                                            | Excerpt T<br>ISWC<br>Duration<br>CAE               | уре ()<br>()<br>()<br>() | Music Arrangemen<br>Society Work Code<br>Title of Entire Work<br>IPN# | t 🗆 C                                                   | Composite Type                                                  | Lyric Adaptation                       |      |
| Instrumentation                                                                                                    |                                                               |                                                    |                          |                                                                       |                                                         |                                                                 |                                        |      |
| Standard Instrumentatio     Instrumentation Descrip     Number of voices     Instrumentation Detail                                                                                | on<br>otion                                                   |                                                    |                          |                                                                       | Number o                                                | of players                                                      |                                        |      |
| Conflicts                                                                                                    |                                                               |                                                    |                          |                                                                       |                                                         |                                                                 |                                        |      |
| Society                                                                                                    | Conflict Date                                                 |                                                    |                          | Right Type                                                            | 📃 Reas                                                  | son                                                             | Description                            |      |

Each field or group of fields can be selected/unselected depending on your business needs. Once the form is completed and saved it can also be saved as your user preference ('save pref' checkbox), meaning the same fields will be available during your current session and every time you log on to CIS-Net. Your profile can be amended as often as you need to change your own results view.

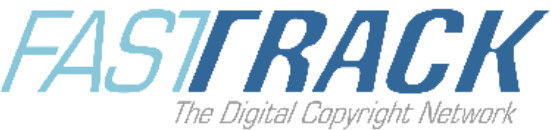

When you first select the **User Profile** option you will notice that all the fields are selected. You can de-select all the fields by choosing the **Select All** option. To select a field for display click the checkbox next to that field.

You also have the possibility to select/unselect a group of fields concerning

- Interested Party details
- Performers details
- Other Titles details
- Work information details Work derivation details
- Instrumentation details
- Conflict details
- Submissions details

To select an entire group of fields click the checkbox next to the heading for that group (e.g. click the box next to Work Information to include all the fields that are associated with Work Information).

Once you have selected the fields you would like to see displayed, click on 'Save' button to save your options.

If you wish to cancel your options during the process you can:

- click on 'Cancel' button, or
- click on the grey part next to the screen,
- or use 'Esc' key of your keyboard

## What are the Advantages of Using this Option? Why Should I Use this Facility?

Creating a user profile will ensure you display the work details that are most relevant to your task. This will allow you to focus on what you're looking for and you'll avoid spending time on result screens with unnecessary details for your operations.

| CEACE TITLE: CALIFORNICATION                                                                                         | <u>CISML</u>                    |                                                                                                | ISWC: T-071.002.481-9                        | Duration: | (Original Title) (DOM)                                    |                |
|----------------------------------------------------------------------------------------------------|---------------------------------|------------------------------------------------------------------------------------------------|----------------------------------------------|-----------|-----------------------------------------------------------|----------------|
| Interested Party                                                                                                    |                                 |                                                                                                |                                              |           |                                                           |                |
| Name<br>© FRUGCIANTE JCHN<br>© FRUGCIANTE JCHN<br>DBL2ART WICHEL PETER<br>CKEDIS ANTHONY<br>SMITH CHAD<br>View Works | View Agreements IP1 (Detail)    | IPN#<br>00227453669<br>00244572467<br>00141682092<br>00141682092<br>00141906979<br>00227463861 | P-Society<br>BMI<br>BMI<br>BMI<br>BMI<br>BMI |           | P-Share<br>12.50%<br>50.00%<br>12.50%<br>12.50%<br>12.50% | <u>M-Share</u> |
| Above distribution valid for +2WL  territory:                                                                        |                                 |                                                                                                |                                              |           |                                                           |                |
| Specific work agreements relevant for above distribution                                                             | n:                              |                                                                                                |                                              |           |                                                           |                |
| Performer(s)                                                                                                    |                                 |                                                                                                |                                              |           |                                                           | 0              |
| Name<br>RED HOT CHILI PEPPERS                                                                                        |                                 |                                                                                                |                                              |           | IPN#                                                      |                |
| Work Information                                                                                                    |                                 |                                                                                                |                                              |           |                                                           | •              |
| ISWC :                                                                                                    | T-071.002.481-9                 |                                                                                                |                                              |           |                                                           |                |
| Conflicts                                                                                                    |                                 |                                                                                                |                                              |           |                                                           | ٢              |
| None Listed                                                                                                    |                                 |                                                                                                |                                              |           |                                                           |                |
| Submissions                                                                                                    |                                 |                                                                                                |                                              |           |                                                           | 0              |
| Last Update<br>2012/02/06                                                                                            | Submitting Society<br>BMI (021) |                                                                                                | Society Work Code<br>004849455               |           |                                                           |                |
| Title: CALIFORNICATION                                                                                               | CISML                           |                                                                                                | 3 - 0 - 0 SWC: T-071.002.481-9               | Duration: | (Original Title) (DOM)                                    |                |

The second advantage will be a quicker display of the work details view if you've restricted the number of fields you need.

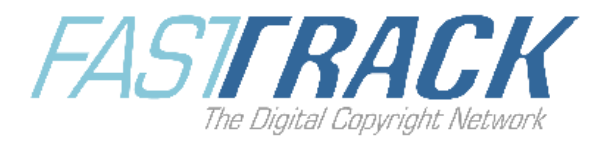

## Warning

• This option is only available to societies that have allowed their users to individually change their profile. If you don't have access to this option please get in touch with your CIS-Net Administrator.

For more information on this feature please consult the MWI User Manual (available from MWI, Help tab), § 2.2.4.16